## HP Scanjet 3800 Photo Scanner Escáner fotográfico HP Scanjet 3800

# Setup Instalación

## English

### 1. Check the Box Contents

**A.** Scanner with transparent materials

adapter (TMA)

**C.** Power supply/power

**B.** USB cable

cord (where

applicable)

- D. User's Manual (Printed or on CD)
- E. Setup Poster
- F. Warranty sheet
- **G.** One or more CDs (depending on your

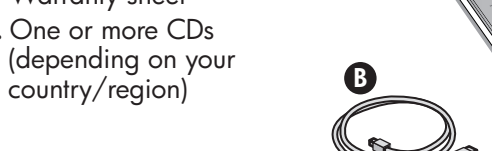

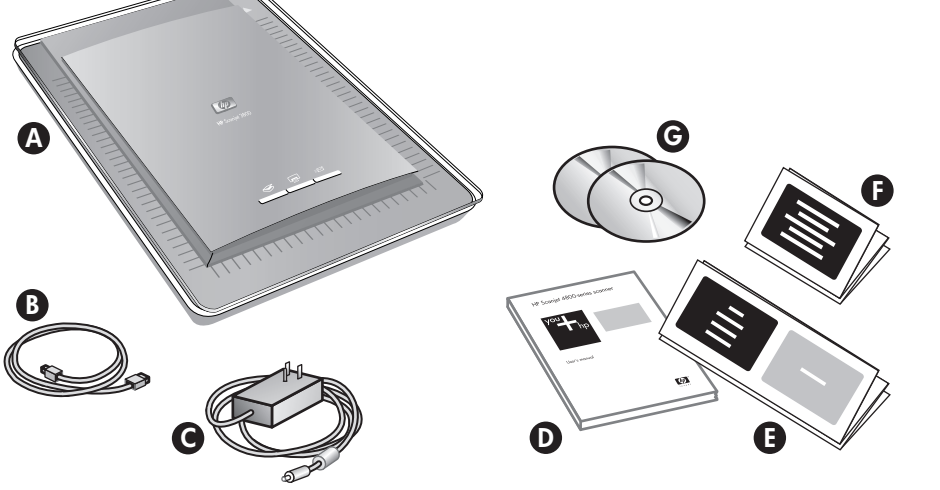

## Español

#### 1. Comprobar el contenido de la caja

- A. Escáner con adaptador de
- transparencias (TMA)
- **B.** Cable USB
- **C.** Fuente de alimentación/cable (cuando sea necesario)

#### D. Manual del usuario (impreso o en CD)

- E. Cartel de instalación
- F. Hoja de garantía G. Uno o más CD (en
- función del
- país/región)

### 2. Connect the Scanner in the **Order Shown**

- 1. Connect the TMA cable to its port on the back of the scanner.
- 2. Connect the power supply to the scanner and then plug it into a surge protector or grounded wall outlet. The scanner turns on.

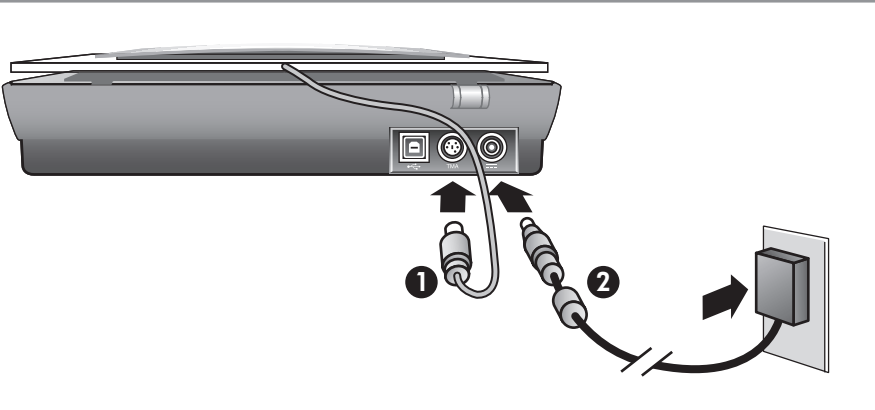

## 2. Conectar el escáner en el orden que se indica

- 1. Conecte el cable del TMA en el puerto del escáner, ubicado en el parte posterior.
- 2. Conecte el cable de alimentación al escáner y a un protector de sobretensión o a una toma de corriente conectada a tierra. El escáner se enciende.

## 3. Install the Software

- 1. Close all programs.
- 2. Insert the HP Image Zone CD that is appropriate for your language and operating system.
- **3.** When prompted by the installation software, connect the USB cable to the scanner and to your computer.

Windows: If the installation does not start automatically: On the Start menu, click Run and type: D:setup.exe (where D is the letter of the CD-ROM drive).

Macintosh: Double-click the CD icon on the desktop. Then double-click on the install icon in the window.

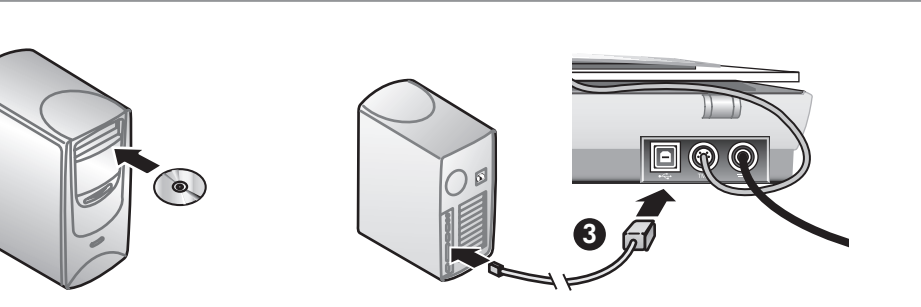

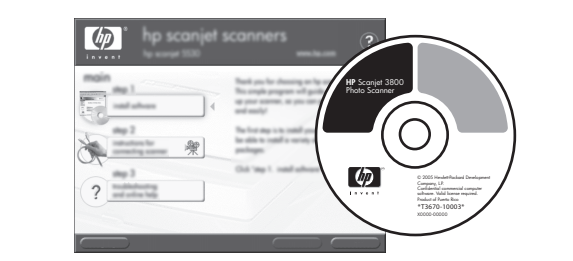

### 3. Instalar el software

- 1. Cierre todos los programas.
- 2. Inserte el CD de HP Image Zone correspondiente a su idioma y sistema operativo.
- **3.** Cuando el software de instalación se lo pida, conecte el cable USB al escáner y a la impresora.

Windows: si la instalación no se inicia automáticamente: En el menú Inicio, haga clic en **Ejecutar** y escriba: **D:setup.exe** (donde Ď es la letra de la unidad de CD-ROM).

Macintosh: haga doble clic en el icono de CD del escritorio. Después, haga doble clic en el icono de instalación de la ventana.

## 4. To Scan

#### **Pictures and documents**

- 1. Place the orginal face down on the scanner glass as indicated by the reference mark on the scanner.
- 2. Press the scan button and follow the onscreen instructions.

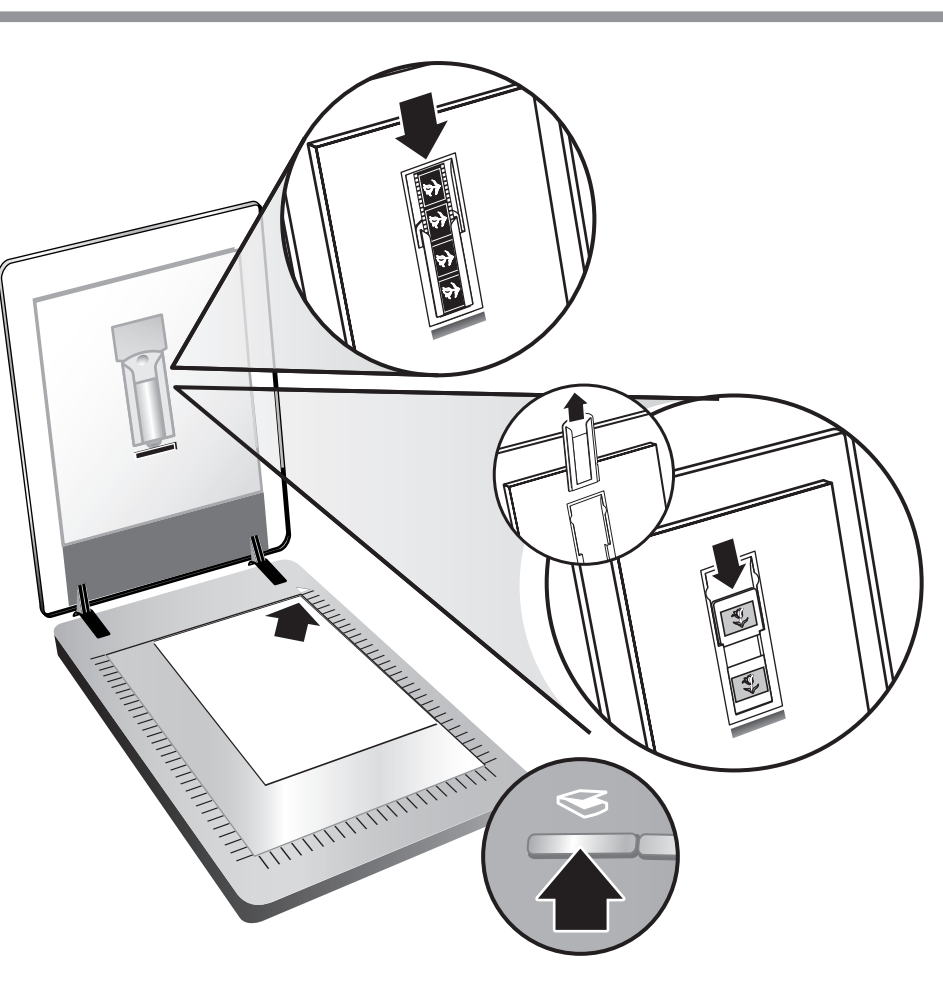

## 4. Para explorar

- Imágenes y documentos
- 1. Coloque el original boca abajo sobre el cristal del escáner tal como indican la marca de referencia del escáner.
- 2. Pulse el botón del escáner y siga las instrucciones que aparecen en pantalla.

#### **Slides and negatives**

- 1. Insert slides or negatives into the TMA. (See the User's Manual for details).
- 2. Press the scan button and follow the onscreen instructions.

#### **Scanner Buttons**

- $\triangleleft$
- Scan Scans pictures, graphics, documents, slides, negatives, and objects.

Copy – Scans the item and sends it to a printer to make a copy.

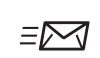

**Scan to Share** – Sends the scan to HP Instant Share or to your email program.

Note: For detailed instructions see the User's Manual or onscreen Help. To access the User's Manual on the CD, select your language directory and open the PDF file.

#### Diapositivas y negativos

- 1. Inserte las diapositivas o negativos en el TMA. Consulte el manual del usuario para obtener más detalles al respecto.
- 2. Pulse el botón del escáner y siga las instrucciones que aparecen en pantalla.

#### Botones del escáner

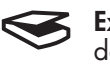

Explorar: explora imágenes, gráficos, documentos, diapositivas, negativos y objetos.

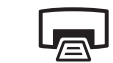

Copiar: explora el elemento y lo envía a una impresora para realizar una copia.

Explorar para compartir: envía la exploración 

a HP Instant Share o a su programa de correo electrónico.

Nota: para obtener instrucciones detalladas consulte el Manual del usuario o la ayuda en pantalla. Para acceder al Manual del usúario del CD, seleccione el directorio de su idioma y abra el archivo PDF.

### **Product Support**

- www.hp.com/support for customer support
- www.shopping.hp.com (U.S. only) or www.hp.com (worldwide) for ordering HP accessories, supplies, and products

www.hp.com/support www.shopping.hp.com (U.S. only) www.hp.com (worldwide)

### Asistencia técnica para productos

- www.hp.com/support para asistencia técnica al cliente
- www.shopping.hp.com (sólo EE.UU.) o www.hp.com (todo el mundo) para solicitar accesorios, suministros y productos HP

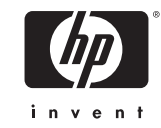

## Scanner de foto HP Scanjet 3800

## Configuração

## Português

#### 1. Verifique o conteúdo da caixa

- A. Scanner com adaptador de materiais transparentes (TMA)
- **B.** Cabo USB
- **C.** Fonte de alimentação/cabo de alimentação (onde aplicável)
- **D.** Manual do usuário (impresso ou em CD) E. Pôster de instalação
- **F.** Página de garantia **G.** Um ou mais CDs (dependendo de seu

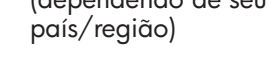

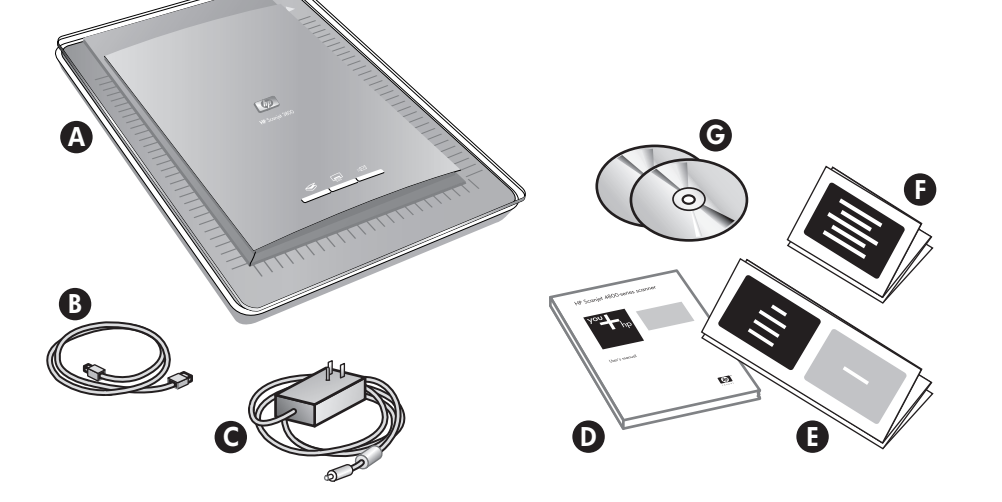

#### 2. Conecte o scanner na ordem mostrada

- 1. Conecte o cabo do TMA à porta correspondente na parte traseira do scanner.
- 2. Conecte a fonte de alimentação ao scanner e, em seguida, ligue o em um filtro de linha ou uma tomada aterrada. O scanner é ligado.

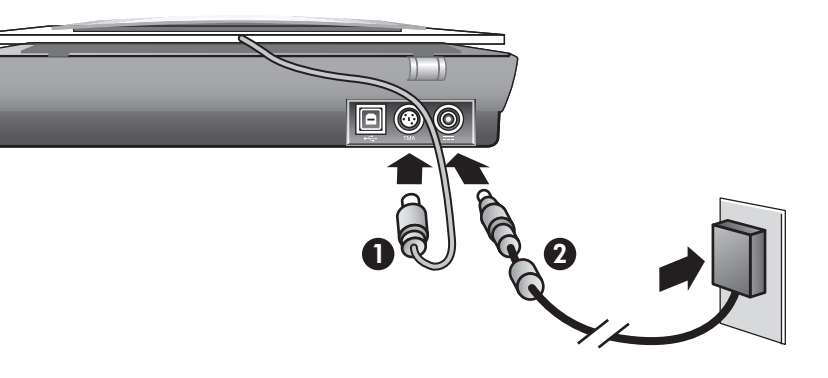

#### 3. Instale o software

- 1. Feche todos os programas.
- 2. Insira o CD do HP Image Zone adequado ao seu idioma e sistema operacional.
- 3. Quando solicitado pelo software de instalação, conecte o cabo USB ao scanner e ao computador.

Windows: Se a instalação não for iniciada automaticamente: No menu Iniciar, clique em Executar e digite: D:setup.exe (onde D é a letra da unidade de CD-ROM).

Macintosh: Clique duas vezes no ícone do CD na área de trabalho. Em seguida, clique duas vezes no ícone de instalação na janela.

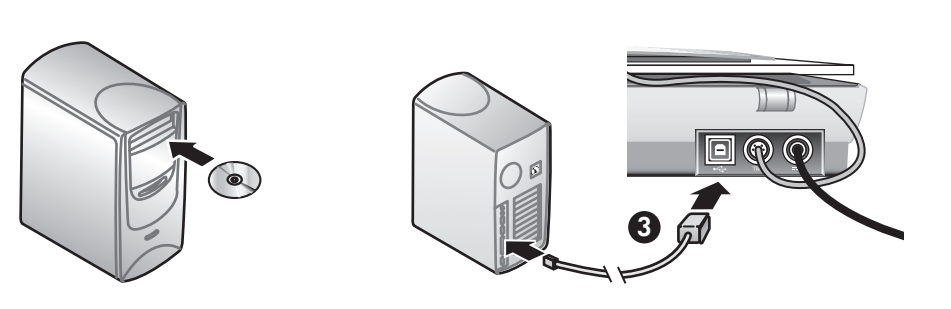

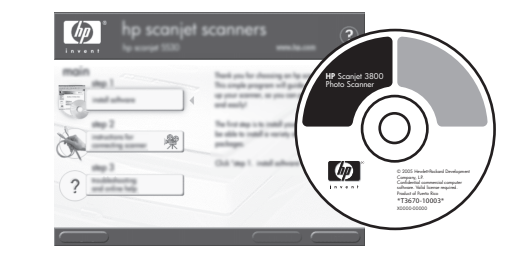

#### 4. Para digitalizar

#### Fotos e documentos

- 1. Coloque o original voltado para baixo no vidro do scanner, conforme indicado pela marca de referência no scanner.
- 2. Pressione o botão para digitalizar e siga as

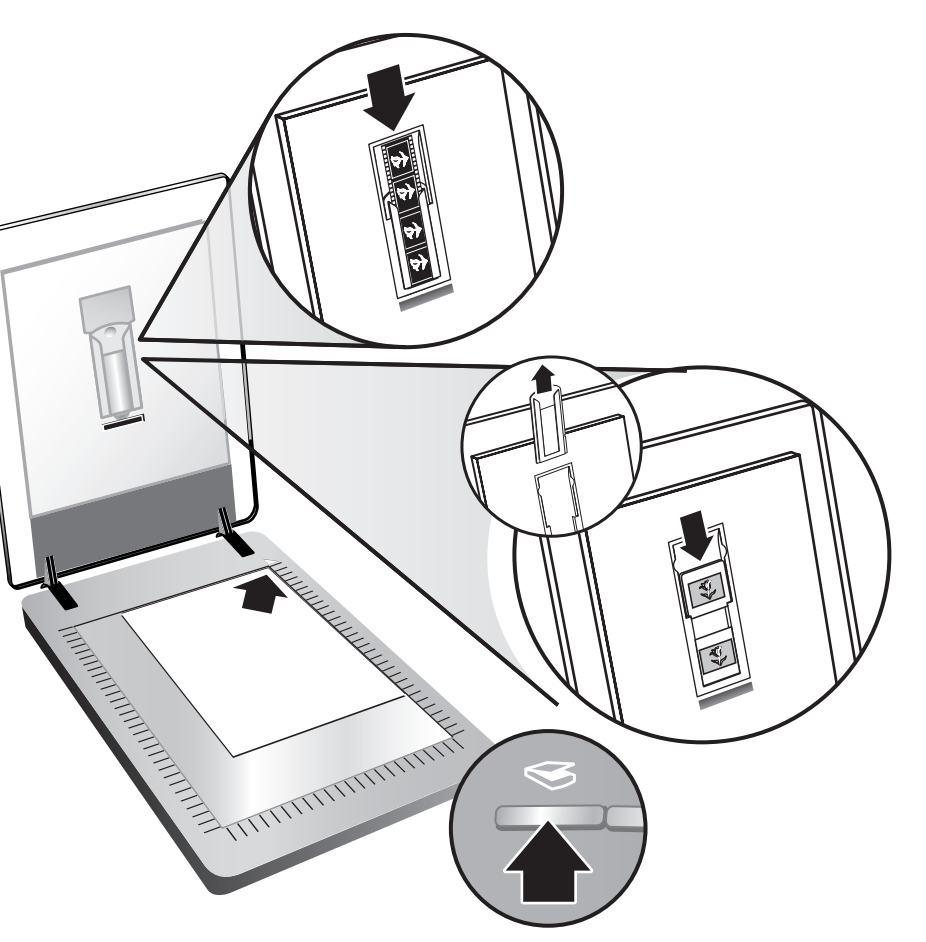

instruções na tela.

#### Slides e negativos

- 1. Insira os slides ou os negativos no TMA (consulte o Manual do usuário para obter detalhes).
- 2. Pressione o botão para digitalizar e siga as instruções na tela.

#### Botões do scanner

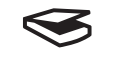

Digitalização – Digitaliza fotos, gráficos, documentos, slides, negativos e objetos.

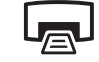

Copiar – Digitaliza o item e o envia a uma

impressora para fazer uma cópia.

Digitalizar para compartilhar – Envia a ≡⊠ digitalização para a HP Instant Share ou para o seu e-mail.

Nota: Para obter instruções detalhadas, consulte o Manual do usuário ou a Ajuda na tela. Para acessar o Manual do usuário no CD, selecione o diretório do idioma e abra o arquivo PDF.

## Suporte ao produto

- www.hp.com/support para suporte ao cliente
- www.shopping.hp.com (sólo EE.UU.) o www.hp.com (no mundo inteiro) para solicitar acessórios, suprimentos e produtos HP

www.hp.com/support www.shopping.hp.com (U.S. only) www.hp.com (worldwide)

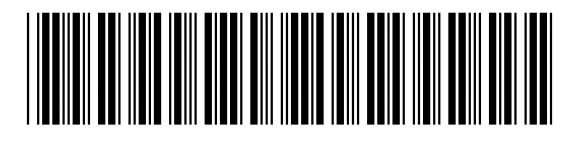

L1945-90104

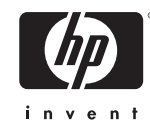